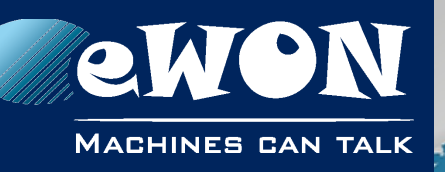

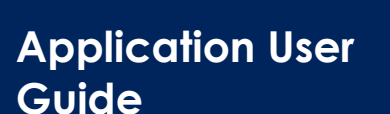

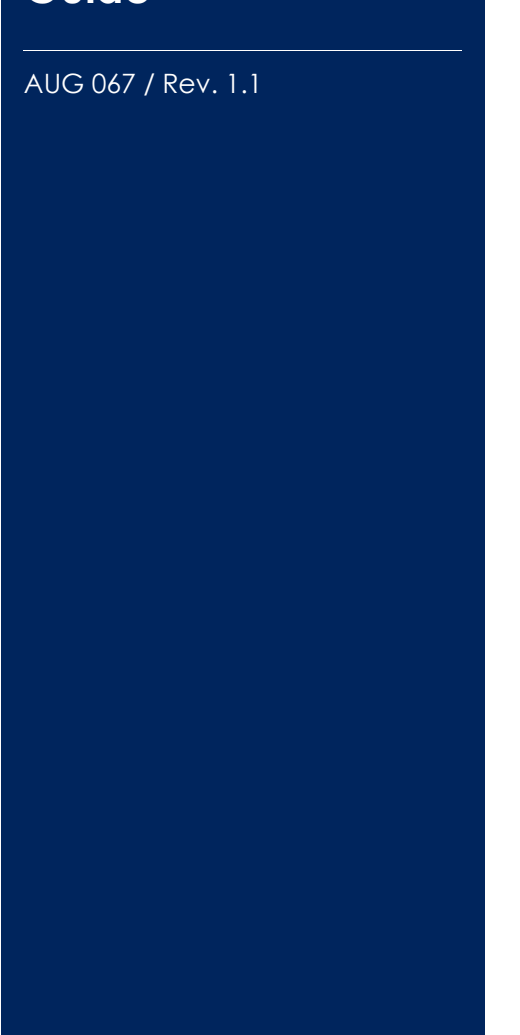

support.ewon.biz

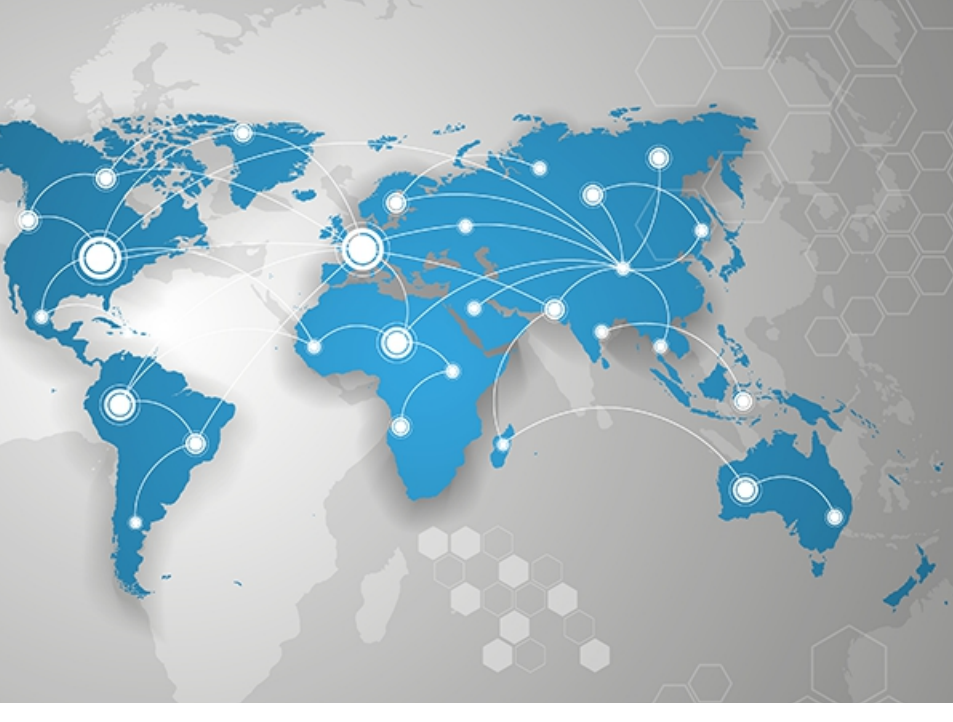

# How to migrate an eWON from one Talk2M account to another

Learn how to migrate an eWON from one Talk2M account to another, locally or remotely ?

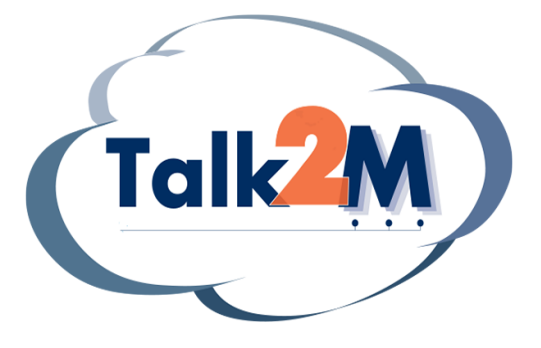

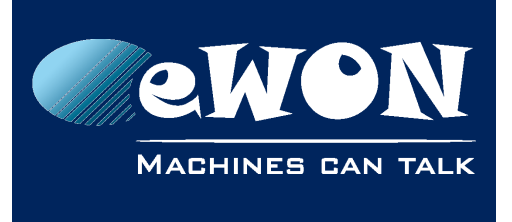

# Table of Contents

| 1. Introduction                                              | . 3  |
|--------------------------------------------------------------|------|
| Phase 1: Create the eWON in the new Talk2M account           | 3    |
| Phase 2: Migrate the eWON from the old to the new account:   | 3    |
| Migration flowchart                                          | 4    |
| New eCatcher 5.x versus old eCatcher 2.1 :                   | 5    |
| ewon scripting:                                              | 5    |
| 2. Phase 1: Create the eWON in the new Talk2M account        | . 6  |
| Step 1: eWON creation process                                | 6    |
| Step 2: Get the eWON Activation Key                          | 7    |
| 3. Phase 2: Migrate the eWON from the old to the new account | . 8  |
| A) Using a local connection (preferred)                      | 8    |
| Step 3: Upgrade the eWON firmware if needed                  | 8    |
| Step 4: Stop the VPN connection                              | 8    |
| Step 5: Launch the Talk2M wizard on the eWON.                | 9    |
| B) Using a remote connection                                 | , 11 |
| Step 3: Upgrade the eWON firmware it needed                  | . 11 |
| Step 4: Create the remotewizard.txt file                     |      |
| Step 5: Copy the remotewizard.txt file in your ewon          | 12   |
| Step 6: Launch the Remote Wizard on the eWON                 | 14   |
| Revision                                                     | 15   |
| Revision History                                             | 15   |

## - Read this important note first -

Migrating an eWON from a Talk2M account to another is easy. In just a few steps, you will be able to access your eWON from your new account.

However, we do recommend taking a few basic precautions to make sure your migration runs as smooth as possible.

If you have local access to your eWON, we strongly recommend to migrate using a point-to-point connection.

If you have to migrate using a remote connection, we recommend doing it at a time when others will not need to access the eWON and when you are unlikely to experience power or communication disturbances. It is safer, though not mandatory, to have a person available on-site during the migration process. The migration uses a special eWON feature named **Remote Wizard**. This feature has nothing to do with the Wizard configuration tool of the eWON website.

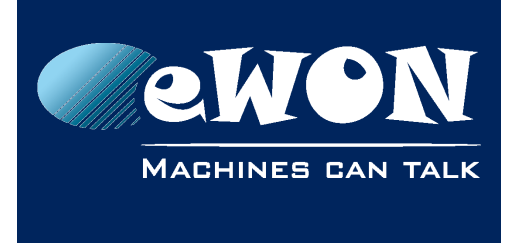

# 1. Introduction

This document describes how to migrate an eWON from one Talk2M account to another. This includes, but is not limited to, the migration from a Talk2M Free to a Free+ account.

In the migration process, there are 2 different phases:

## Phase 1: Create the eWON in the new Talk2M account

- Step 1: eWON creation process
- Step 2: Get the new Activation Key

## Phase 2: Migrate the eWON from the old to the new account:

A) Using a local Ethernet connection on the eWON (preferred)

- Step 3: Upgrade the eWON firmware if needed
- Step 4: Stop the VPN connection
- Step 5: Launch the Talk2M wizard on the eWON
- B) Using a remote connection
  - Step 3: Upgrade the eWON firmware if needed
  - Step 4: Create the **remotewizard.txt** file needed for the Remote Wizard
  - Step 5: Copy the **remotewizard.txt** file into the eWON **/usr** directory
  - Step 6: Launch the Remote Wizard on the eWON

#### - Note -

Migrating an eWON remotely (through the existing remote connection) requires to use the **Remote Wizard** file. It **cannot** be done using the Talk2M Wizard pages of the eWON.

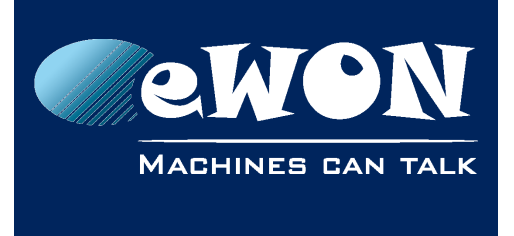

# **Migration flowchart**

The following flowchart summarizes the migration process described hereinafter.

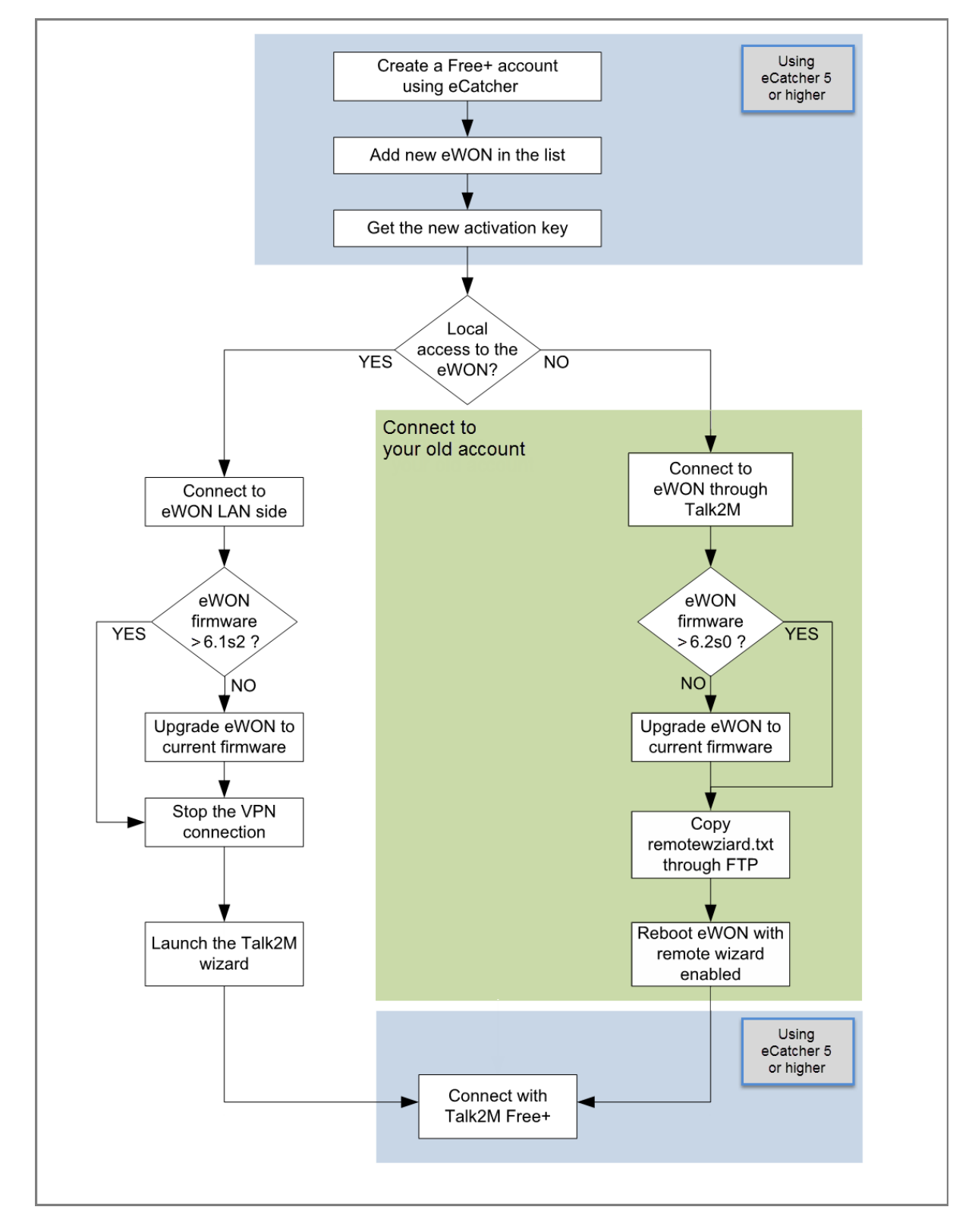

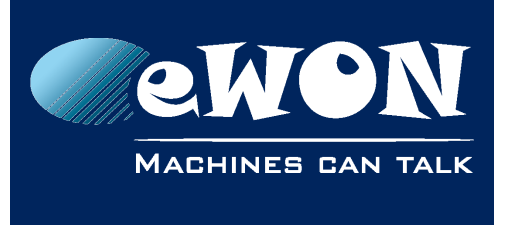

## New eCatcher 5.x versus old eCatcher 2.1 :

If you are migrating from an old Talk2M Free account <u>you need to use the matching</u> <u>eCatcher 2.1 software</u> (the same one you used to actually create thisTalk2M Free account). On the contrary, this old version of eCatcher will <u>not allow you</u> to connect to your new Talk2M Free+ and Talk2M Pro accounts!

Talk2M Free+ accounts can <u>only be created/accessed with eCatcher version 5.x or higher</u>. It can be downloaded here: <u>https://ewon.biz/support/product/download-zone/all-software</u>

To perform the migration of an old *Free* account remotely, you will need to use both software versions. You will need to use the eCatcher version 5.x (or higher) to create and manage your eWON in your new *Free*+ account and you will need to use the eCatcher version 2.1 to connect to the eWON remotely to launch the *Remote Wizard*.

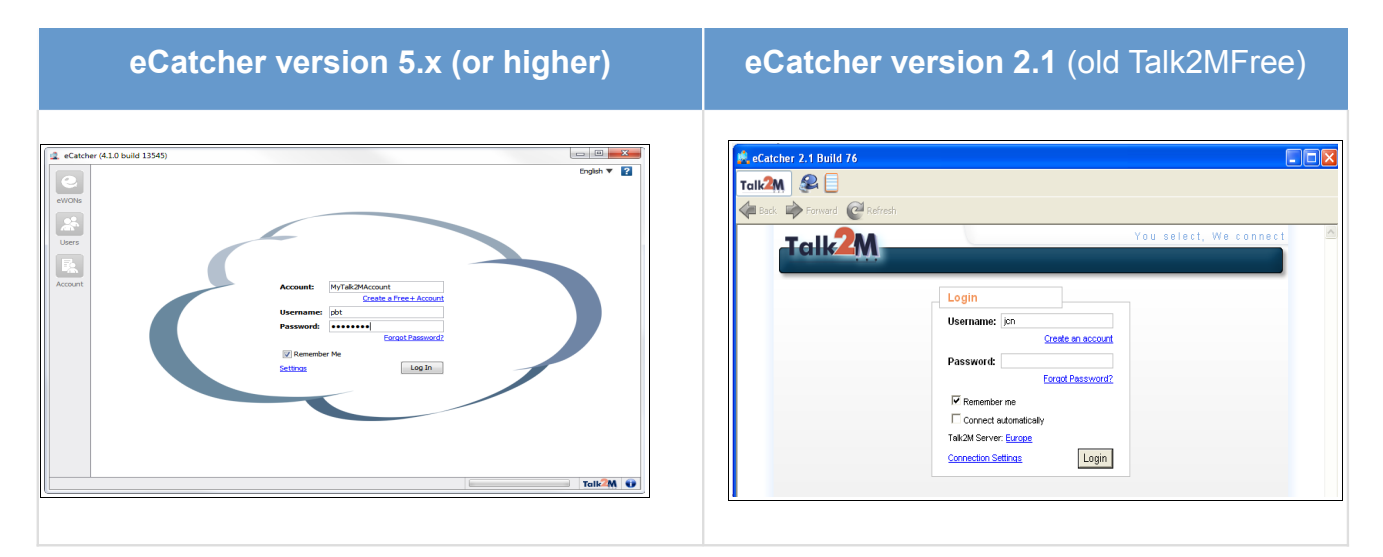

You can easily identify the 2 different versions:

#### - Important -

During the installation process of eCatcher version 5.x it can happen that the <u>Tap-Win32</u> <u>adapter</u> used by the old eCatcher 2.1 version gets deleted. In order to be able to connect using your old Talk2M Free account you then need to add manually the <u>Tap-Win32</u> adapter.

To do this, go on the C:\Program Files (x86)\eCatcher\drivers directory and click on the **addtap.bat** command file.

## eWON Scripting:

If you have a script running on your eWON, we strongly recommend <u>to turn the script off</u> during the Talk2M migration phase. Open the **Script Control** window of your eWON and uncheck the **Script starts at eWON Boot option**. Don't forget to turn this option back ON once your Talk2M migration will be completed.

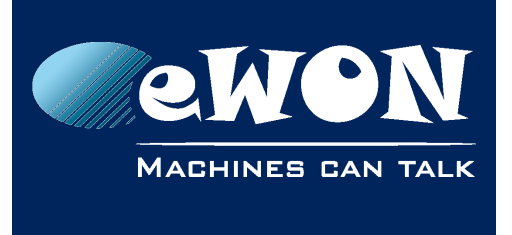

Chapter 2 Phase 1: Create the eWON in the new Talk2M account

# 2. Phase 1: Create the eWON in the new Talk2M account

## Step 1: eWON creation process

Launch eCatcher V5.x (or higher) and log into your Talk2M account.

On the menu on the left side of the eCatcher interface click on the eWONs button (default view). To add a new eWON on your account, click on the "+" icon in the eWON list section.

| 🔔 eCatch | ner (4.1.0 build 13545)    |                    |                              |                      |                            |                  |                          |
|----------|----------------------------|--------------------|------------------------------|----------------------|----------------------------|------------------|--------------------------|
| e        | Active connection          |                    |                              |                      | pierre Maintenance Service | es <u>Loqout</u> | English 🔻 <mark>?</mark> |
| eWONs    |                            |                    | N                            | o active connection. |                            |                  |                          |
| *        | My oWONg                   |                    |                              |                      |                            |                  |                          |
| Users    | Add Properties             | Logs               | No action Re                 | efresh               |                            |                  |                          |
| Account  | Nan                        | Status             | Description                  |                      | User(s) connected          | Country          | Location                 |
| Account  | MyeWon2                    | Offline            | Description                  |                      |                            | Belgium          | Nivelles                 |
|          | Packaging Line<br>Windmill | Offline<br>Offline | Palettisation<br>Power Plant |                      |                            | India<br>Japan   | Mysore<br>Osaka          |
|          |                            |                    |                              |                      |                            |                  |                          |

#### The following window opens

|   | 2 eCatch | er (4.1.0 build 13545) |                   | Jan 10                       |                             |         | _ 0       | 23       |
|---|----------|------------------------|-------------------|------------------------------|-----------------------------|---------|-----------|----------|
|   |          |                        |                   |                              | pierre Maintenance Services | Logout  | English 🔻 | ?        |
|   |          | Active connection      |                   |                              |                             |         |           |          |
|   | eWONs    |                        |                   | No active connection.        |                             |         |           |          |
| 1 |          |                        | 🔔 New eWON        |                              | ×                           |         |           |          |
| 1 | Users    | My eWONs               |                   |                              |                             |         |           |          |
| 1 | R        | + Add Properties       | eWON Name:        | eWON RW                      |                             |         |           |          |
| 1 |          | Name                   | eWON Description: | Remote Wizard                | cted                        | Country |           | Locatior |
| ١ | Account  | Bulk Storage           | Constant Trans    | Democrat (LANI (ADDI (20)    |                             | USA     |           | Beverly  |
|   |          | MyeWon2                | Connection Type:  | Permanent (LAN / ADSL / 3G)  | <b>•</b>                    | Belgium | I         | Nivelles |
|   |          | Packaging Line         |                   | Triggered (GPRS / EDGE / 3G) |                             | India   |           | Mysore   |
|   |          | Windmill               |                   | PSTN                         |                             | Japan   |           | Osaka    |
|   |          |                        |                   | Next >                       | Cancel                      |         |           |          |
|   |          |                        |                   |                              | )                           |         |           |          |

- Enter the **eWON name** and description
- Select the applicable **Connection Type**

#### Click **Next**

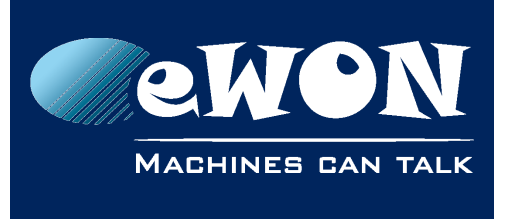

# Chapter 2 Phase 1: Create the eWON in the new Talk2M account

| 🔔 eCatch | er (4.1.0 build 13545)              |            |                      |                              |                     |
|----------|-------------------------------------|------------|----------------------|------------------------------|---------------------|
| e        | Active connection                   |            | pierre Mainte        | nance Services <u>Loqout</u> | English 🔻 김         |
| eWONs    |                                     | 🔹 New eWON |                      | ×                            |                     |
| Users    | My eWONs                            | Site       | Custom field1        |                              |                     |
| 民        | Add     Properties       Name     S | Location   | Custom field2        | d Country                    | Location            |
| Account  | Bulk Storage<br>MyeWon2             | Country    | Custom field3        | USA<br>Belgium               | Beverly<br>Nivelles |
|          | Packaging Line                      |            |                      | India                        | Mysore              |
|          |                                     |            | < Back Create Cancel |                              | USAKA               |
|          |                                     |            |                      |                              |                     |

• Filling out the **Custom Fields** is also optional

## Click Create

The Talk2M Connectivity window will open (see next step).

# Step 2: Get the eWON Activation Key

• In the **Configure via Activation Key** area click **Copy to Clipboard** to copy the **Activation Key** in your clipboard.

| 🔔 eCatche | r (4.1.0 build 13545 | )                                            |                                                                    |                                              |                                         |                 |           | x |
|-----------|----------------------|----------------------------------------------|--------------------------------------------------------------------|----------------------------------------------|-----------------------------------------|-----------------|-----------|---|
|           |                      |                                              |                                                                    |                                              | pierre Maintenance Service              | s <u>Loqout</u> | English 🔻 | ? |
| e         | Talk2M Conn          | ectivity: eWO                                | N RW                                                               |                                              |                                         |                 |           |   |
| eWONs     | Back to eWON         | l list                                       |                                                                    |                                              |                                         |                 |           |   |
|           |                      | You<br>You                                   | eWON is created. You should now<br>may configure your eWON via SMS | configure the Talk2<br>, activation key or e | M connection on your eWON.<br>WON name. |                 |           |   |
| Users     | Select your prefe    | rred method to o                             | onfigure your eWON:                                                |                                              |                                         |                 |           |   |
| Account   |                      | Send an SMS to the<br>It will trigger the re | e eWON with its activation key.<br>mote auto-configuration.        |                                              | Send SMS to eWON                        |                 |           |   |
|           | <u> </u>             |                                              |                                                                    |                                              |                                         |                 |           |   |
|           | Activation Key       | Every eWON is ass<br>This key cannot be      | igned an Activation Key during its o<br>changed.                   | reation in Talk2M.                           |                                         |                 |           |   |
|           | ARK9IE               | Activation Key:                              | 17594d1bf059813f4746144ae56                                        | e8f3b                                        | Copy to Clipboard                       |                 |           |   |
|           | eWON Name            |                                              |                                                                    |                                              |                                         |                 |           |   |
|           |                      | eWON Name:                                   | eWON RW                                                            |                                              | Copy to Clipboard                       |                 |           |   |

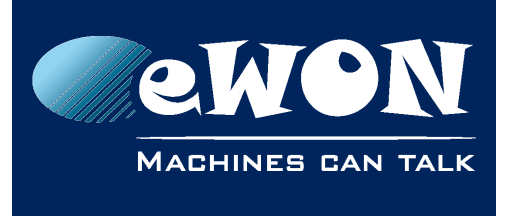

# 3. Phase 2: Migrate the eWON from the old to the new account

If you have local access to your eWON, we strongly recommend to migrate with a local connection using the eWON LAN port.

If you do not have local access to your eWON then you can use the **Remote Wizard** feature of the eWON. This feature allows you to launch a wizard on the eWON without using the web interface. Furthermore, if the wizard fails, the eWON will re-apply the old configuration so you can continue to connect to your eWON remotely.

# A) Using a local connection (preferred)

## Step 3: Upgrade the eWON firmware if needed.

- If your eWON firmware version is < 6.2s0 you need to upgrade first.
- The easiest way to upgrade the firmware is to connect to the eWON LAN side and to use eBuddy.
- Detailed info can be found here: <u>https://ewon.biz/support/product/download-firmware/firmware-2</u>

## Step 4: Stop the VPN connection.

Before launching the Talk2M wizard, you need to stop the current VPN connection.

Follow the menu path Configuration > System Setup > Communication > Networking Config > VPN Connection and select the Disable VPN option as indicated in the picture below:

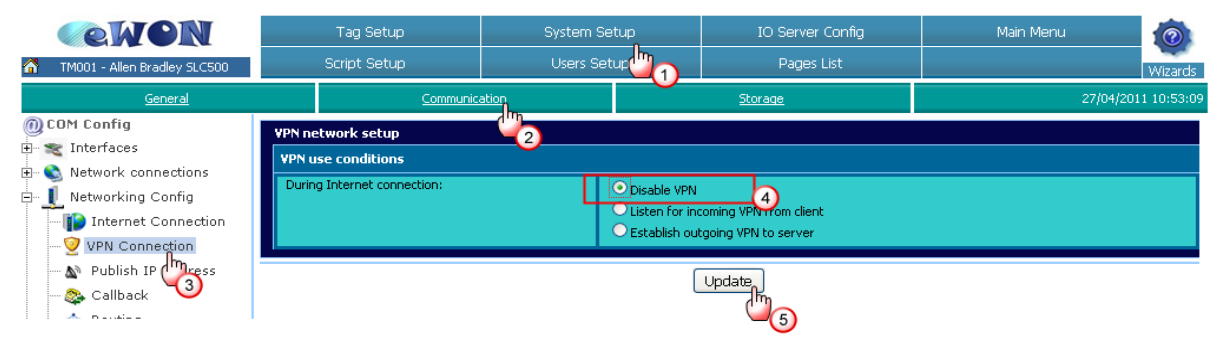

On recent firmware the path has slightly changed:

|        | ewon                                            | Tag Setup                                      | System Setup                                                                                 | IO Server Config   | Main Menu     | 1                |  |
|--------|-------------------------------------------------|------------------------------------------------|----------------------------------------------------------------------------------------------|--------------------|---------------|------------------|--|
| 6      | eWON                                            | Script Setup                                   | Users Setup                                                                                  | Pages List         | BASIC IDE NEW | Wizards          |  |
|        | <u>General</u>                                  | Comm                                           | unication                                                                                    | <u>Storage</u>     | 22/           | 09/2016 19:53:34 |  |
|        | M Config<br>Eth1 - LAN<br>Networking            | VPN network setup<br>VPN Status                | 2                                                                                            |                    |               |                  |  |
| Ē      | Internet Connection                             | VPN connected                                  | VPN Ip Address: 10.161.158.163, Connected since: 0:04:30:39                                  |                    |               |                  |  |
| Global |                                                 | VPN use conditions During Internet connection: | Disable VPN     Disable VPN     Disten for incoming VPN fro     Distablish outgoing VPN to s | m client<br>Jerver |               |                  |  |
|        | № Publish IP Address<br>& Callback<br>☆ Routing | Update to 5                                    |                                                                                              |                    |               |                  |  |

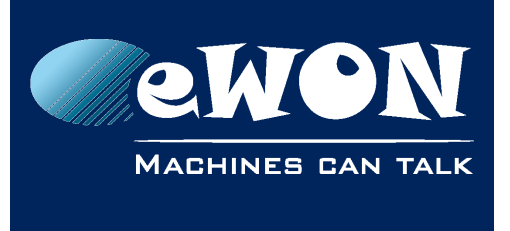

## Chapter 3 Phase 2: Migrate the eWON from the old to the new account

## Step 5: Launch the Talk2M wizard on the eWON.

To open the wizard window, click on **Configuration** in the toolbar and then on the **wizard icon** (1). The wizard window opens:

| <b>eW</b> | DN  | Tag Setup                      | System Setup                                                                     | IO Server Config          | Main Menu |  |  |  |
|-----------|-----|--------------------------------|----------------------------------------------------------------------------------|---------------------------|-----------|--|--|--|
| eWON      |     | Script Setup                   | Users Setup                                                                      | Pages List                |           |  |  |  |
|           |     | eWON configuration             | wizard                                                                           |                           |           |  |  |  |
|           | v   | Vhat do you want to configure? |                                                                                  |                           |           |  |  |  |
|           |     | Confi                          | gure INTERNET Connection                                                         |                           |           |  |  |  |
|           |     | Use th                         | Use this wizard to configure how the eWON will connect to the Internet.          |                           |           |  |  |  |
|           |     | LO Test                        | NTERNET Connection                                                               |                           |           |  |  |  |
|           |     | Use th                         | is wizard to test the eWON internet                                              | connection.               |           |  |  |  |
|           | (2) | Confi                          | gure Talk2M connectivity                                                         |                           |           |  |  |  |
|           |     | Talkawi<br>The e               | iis option to configure this eVVON to (<br>A/ON must first be defined in Talk2M. | connect to talk2M.com     |           |  |  |  |
|           |     | Confi                          | Configure "eFive" connectivity                                                   |                           |           |  |  |  |
|           |     | Se Five                        | is option to configure this eVVON to (                                           | connect to your eFive VPN |           |  |  |  |
|           |     | serve<br>The e                 | r<br>MON must first he defined in your VI                                        | DN cerver                 |           |  |  |  |
|           |     | Configure mdex connectivity    |                                                                                  |                           |           |  |  |  |
|           |     | mdex Use th                    | his option to configure this eWON to (                                           | connect to mdex.          |           |  |  |  |
|           |     |                                |                                                                                  |                           |           |  |  |  |
|           |     |                                |                                                                                  |                           |           |  |  |  |

## Click on Talk2M (2).

The following window is displayed

| eWON configuration wizard / Talk2M / Service config                                                                                |
|----------------------------------------------------------------------------------------------------|
| This wizard will guide you through the Talk2M configuration ( <u>Click here for old Talk2M Free</u> ).<br>Pro, Go & Free+ services |
| << Previous Next >>                                                                                                    |

Click Next

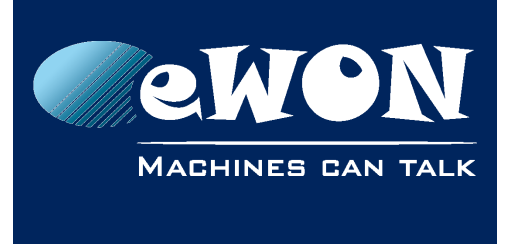

# Chapter 3 Phase 2: Migrate the eWON from the old to the new account

Paste the Activation Key you still have on your clipboard from the previous step.

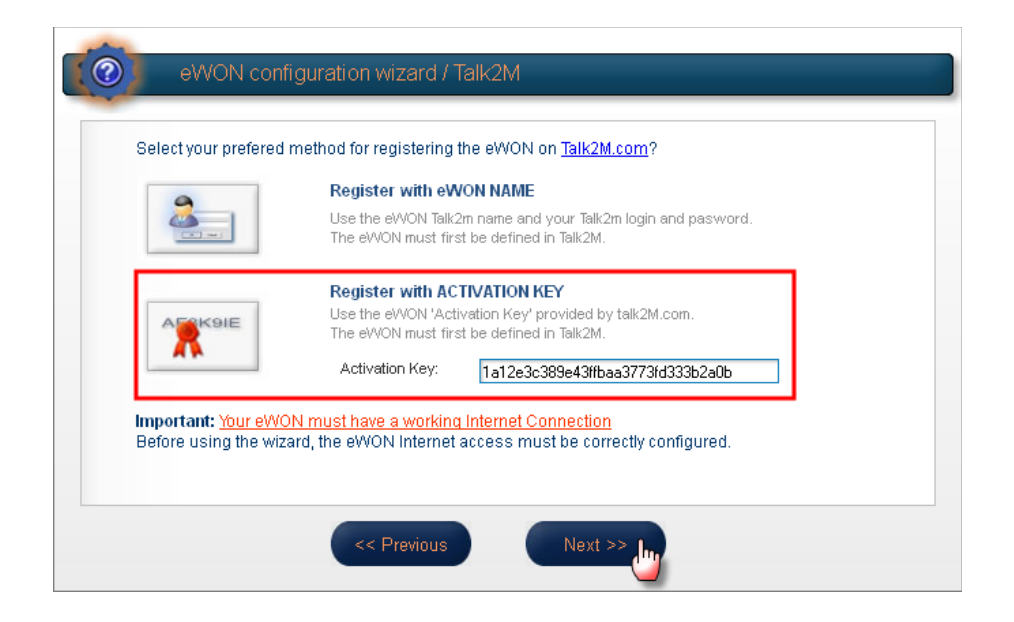

Click **Next** until the wizard completes (tests should be successful).

Your eWON should now be connected to your new Talk2M account.

Open eCatcher to check if the eWON can be reached through the new Talk2M account.

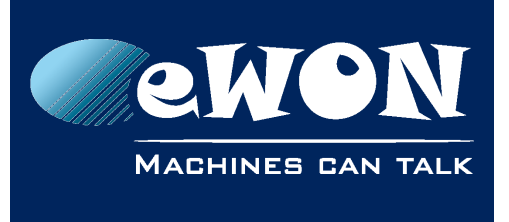

Chapter 3 Phase 2: Migrate the eWON from the old to the new account

# **B)** Using a remote connection

## Step 3: Upgrade the eWON firmware if needed

- If your eWON firmware version is < 6.2s0 you need to upgrade first.
- The easiest way to upgrade the firmware is to connect to the eWON LAN side and to use eBuddy.
- Detailed info can be found here: <u>https://ewon.biz/support/product/download-firmware/firmware-2</u>

## Step 4: Create the remotewizard.txt file

To migrate the eWON from the old to the new account, you will use the remote wizard feature of the eWON. Therefore, you first need to create the file needed for the Remote Wizard.

#### Contents of remotewizard.txt file

```
:
main
wizardname:t2mCnx
:
com
T2mAccSrvAddr:talk2m_pro
:
wizard
T2mActivationKey:7aaf9d27c082039e49c806df78589910
```

## - Warning -

The correct syntax needs a carriage return (invisible) after the **Activation Key**. If you copy/paste the syntax above, this carriage return may not be included. Please verify and add it manually after pasting.

#### To create this file proceed as follows:

- 1. Open the notepad application on your PC
- 2. Copy/paste the lines displayed above
- 3. Replace the **Activation Key** (displayed in red in our example) with the one you gathered in the previous step. Add a carriage return (hit the Enter key) manually at the end!
- 4. Save the file under the following name on your PC: remotewizard.txt

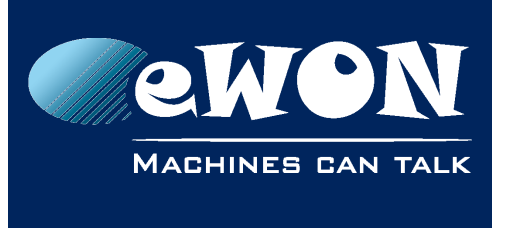

## Step 5: Copy the remotewizard.txt file in your eWON

Connect to your eWON using your old account (eCatcher 2.1 if it was a Free account) and open an FTP session on your eWON.

If you do not have an FTP client software on your PC, then you can use the Windows Explorer instead:

- Open Windows Explorer (NOT Internet Explorer) on your PC
- enter ftp:// followed by the IP address of your eWON.
- As IP address of the eWON you can use either its local LAN IP address or its VPN IP address.
- The Login window appears

| ganize 🤊   | System properties Unins                                                        | tall or change a program                                   | Map network drive             | Open Control Panel |  |
|------------|--------------------------------------------------------------------------------|------------------------------------------------------------|-------------------------------|--------------------|--|
| og On A:   |                                                                                |                                                            | X                             |                    |  |
| <b>?</b> > | Either the server does not allow anony<br>accepted.                            | mous logins or the e-mail add                              | ress was not                  |                    |  |
| 6. 990     | FTP server: 10.161.129.4                                                       |                                                            |                               |                    |  |
|            | <u>U</u> ser name:                                                             |                                                            | -                             |                    |  |
|            | Password:                                                                      |                                                            |                               |                    |  |
|            | After you log on, you can add this serv                                        | ver to your Favorites and retu                             | ırn to it easily.             |                    |  |
| ⚠          | FTP does not encrypt or encode passw<br>server. To protect the security of you | ords or data before sending<br>r passwords and data, use W | them to the<br>ebDAV instead. |                    |  |
|            |                                                                                |                                                            |                               |                    |  |
|            | Log on anonymously                                                             | ave password                                               |                               |                    |  |
|            |                                                                                | Log On                                                     | Cancel                        |                    |  |

- Enter the eWON user name and password.
- Once logged in, the FTP directory of the eWON will be displayed.

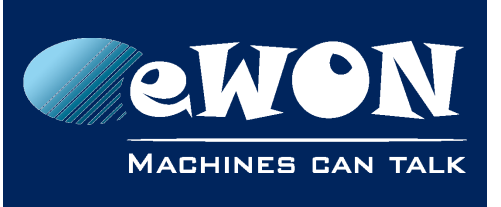

# **Chapter 3**

Phase 2: Migrate the eWON from the old to the new account

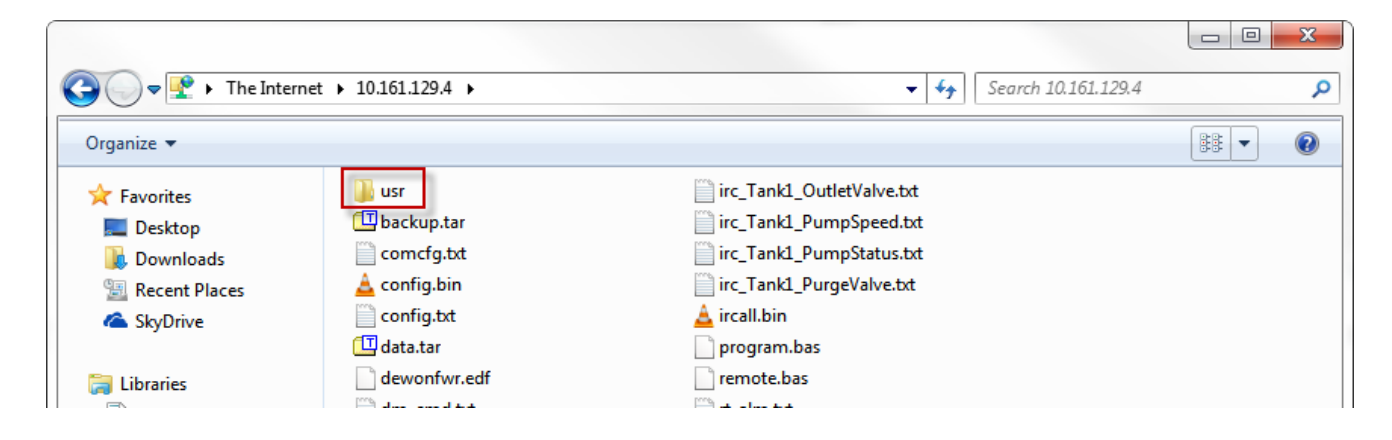

• Open the **usr** directory and copy the remotewizard.txt file into it.

You can use the drag and drop feature of your PC to copy the remotewizard.txt into the FTP folder

| 😋 💽 🔻 📙 🕨 The Interne | t ▶ 10.161.129.4 ▶ usr ▶      |       | ✓ 4 Search               | usr              | Q     |
|-----------------------|-------------------------------|-------|--------------------------|------------------|-------|
| Organize 🔻            |                               |       |                          |                  | • 🔞   |
| 쑦 Favorites           | Name                          | Size  | Туре                     | Date modified    | Date  |
| 🧮 Desktop             | 📋 remotewizard.txt            | 1 KB  | Text Document            | 02/05/2014 17:34 | 02/05 |
| 〕 Downloads           | 🔄 T2M demo layout3.jpg        | 22 KB | JPEG image               | 27/04/2014 12:26 | 27/04 |
| 📃 Recent Places       | 💿 camera.htm                  | 2 KB  | Chrome HTML Document     | 27/04/2014 11:34 | 27/04 |
| 🝊 SkyDrive            | ComStatus.shtm                | 1 KB  | SHTM File                | 27/04/2014 11:34 | 27/04 |
|                       | form.shtm                     | 2 KB  | SHTM File                | 27/04/2014 11:34 | 27/04 |
| 🥽 Libraries           | 🧿 index.htm                   | 6 KB  | Chrome HTML Document     | 27/12/2013 18:42 | 27/12 |
| Documents             | 🗊 style.css                   | 1 KB  | Cascading Style Sheet Do | 27/12/2013 18:37 | 27/12 |
| 🚽 Music               | Iogo_eWON_Machines_can_talk_c | 12 KB | PNG image                | 27/12/2013 18:02 | 27/12 |
| Pictures              | 💽 T2M-Camera.png              | 30 KB | PNG image                | 27/12/2013 18:02 | 27/12 |
| 📑 Videos              | 🔝 loading.gif                 | 6 KB  | GIF image                | 02/10/2013 12:03 | 02/10 |
|                       | 퉬 viewon                      |       | File folder              | 27/04/2014 11:34 | 27/04 |

Close your FTP connection (just close the window if you are using Windows Explorer as the FTP client).

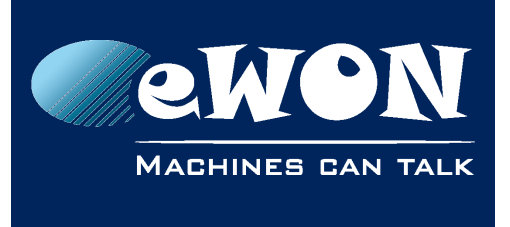

## Step 6: Launch the Remote Wizard on the eWON

Follow the menu path Configuration > SystemSetup > Storage > Reboot

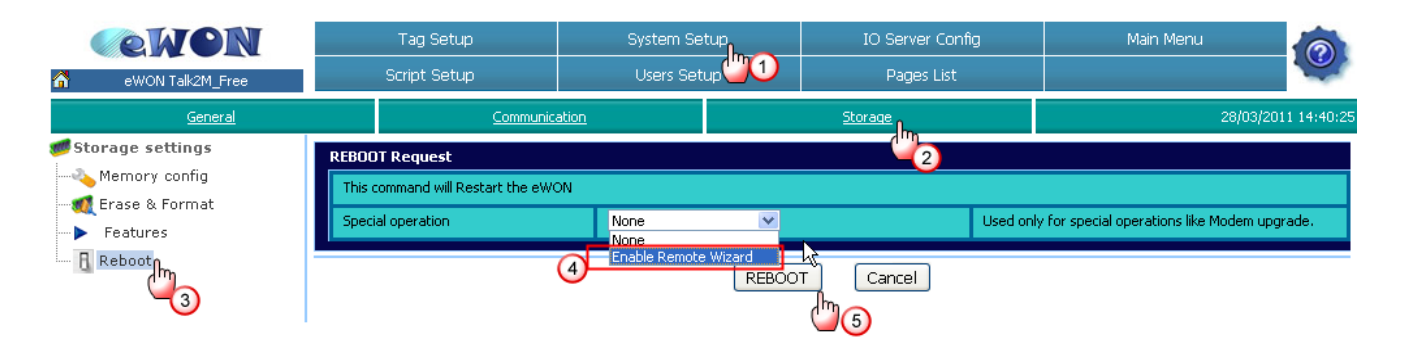

Select the **Enable Remote Wizard** option in the **Special Operation** field and click on the **REBOOT** button. The eWON will reboot and launch the remotewizard.txt file.

The eWON is now disconnected from its old Talk2M account. Hence it is displayed as **Offline** on the old account. A few minutes later your eWON appears as **Online** on your new account.

#### - Note -

a) To be able to connect to the eWON in your new account, you need first to close the eCatcher session corresponding to the old account (for a Free account, this is an eCatcher 2.1 session). Otherwise the VPN connection will not be possible.

b) If, for any reason, the remote Talk2M wizard would have failed without you noticing, the eWON would restart using its old VPN settings. Therefore, the eWON will not be online in your new account, but should still be accessible through your old account.

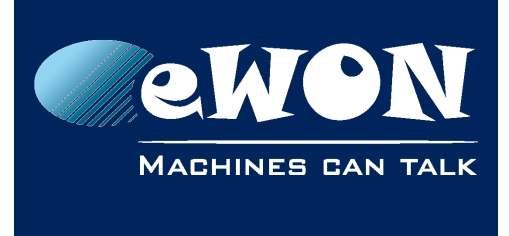

# Revision

## **Revision History**

| <b>Revision Level</b> | Date       | Description       |
|-----------------------|------------|-------------------|
| 1.0                   | 02/05/2014 | Document creation |
| 1.1                   | 23/09/2016 | Document revision |

## Document build number: 3

#### Note concerning the warranty and the rights of ownership:

The information contained in this document is subject to modification without notice. Check https://ewon.biz/support for the latest documents releases.

The vendor and the authors of this manual are not liable for the errors it may contain, nor for their eventual consequences.

No liability or warranty, explicit or implicit, is made concerning the quality, the accuracy and the correctness of the information contained in this document. In no case can the manufacturer's responsibility be implied for direct, indirect, accidental or other damage occurring from any defect of the product or mistakes coming from this document.

The product names are mentioned in this manual for information purposes only. The trade marks and the product names or marks contained in this document are the property of their respective owners.

This document contains materials protected by the International Copyright Laws. All reproduction rights are reserved. No part of this handbook can be reproduced, transmitted or copied in any way without written consent from the manufacturer and/or the authors of this handbook.

eWON sa